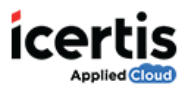

## **Table of Contents**

| eject a Contract or Agreement1 |
|--------------------------------|
|--------------------------------|

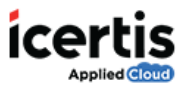

## **Reject a Contract or Agreement**

Each user is provided the controls and permissions according to the role. ICM has the following predefined user roles for the Agreements feature:

- Contract Admin
- Primary owner
- Approver
- Reviewer
- Deviation approver

If you reject an agreement, ensure that you provide an appropriate reason for rejection.

## To reject an agreement:

- 1. On the ICM Home page, click **Notifications.**
- 2. On the *Notifications* page under *Tasks* tab, click the **Agreement** name that you want to reject.

| 0<br>0 = 1 | Roard Notification |                  | Aprendet         | Associated      | Templates              | Ciavaes        | Contract       | And the second | <b>0</b> 0<br>100 |  |
|------------|--------------------|------------------|------------------|-----------------|------------------------|----------------|----------------|----------------|-------------------|--|
| Home - No  | Gutuni             |                  |                  |                 | _                      |                |                |                |                   |  |
| Tasks      | Notifications (    | Commitment       | s                |                 |                        |                |                |                |                   |  |
|            | MSA MSA fe         | ic IT services ( | ICMMSA_189)      | is waiting for  | review by Pra          | jakta Sane     |                |                |                   |  |
|            | MSA Salary         | Structure (ICA   | MMSA_187) is 1   | waiting for app | proval by Praj         | akta Sane      |                |                |                   |  |
|            | ContractTyp        | e CTforAsDoc     | Legal (Contrac   | (Type_251) is   | waiting for ap         | proval by Pra  | jakta Sane     |                |                   |  |
| 9          | MSA (ICMM          | SA 1851 is wa    | iting for appro  | val by Praiakt  | approvacoy i<br>a Sane | тајакта запе   |                |                |                   |  |
|            | Offer Letter       | OCMOfferLett     | er_28) is waitin | ing for approve | al by Prajakta         | Sane           |                |                |                   |  |
|            | ContractTyp        | e LaptopMain     | tenance (Contr   | actType_248)    | is waiting for         | approval by P  | rajakta Sane   |                |                   |  |
|            | ContractTyp        | e LaptopMain     | tenanceAgreer    | nent (Contract  | (Type, 247) is         | waiting for ap | proval by Pra  | jakta Sane     |                   |  |
|            | ContractTyp        | e MasterServi    | cesAgreement     | (ContractType   | 246) is wait           | ing for approv | al by Prajakta | Sane           |                   |  |
|            | Appointmen         | t Letter (ICMA   | oppointmentLe    | tter, 327) is w | aiting for app         | roval by Praja | kta Sane       |                |                   |  |

3. On the Agreement Details page, click **Reject** to reject the agreement.

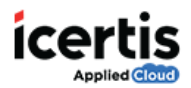

|                                                              |   | MSA - Summary                                     |                          |                                                      | (≅                               | 16 19 12<br>16 19 12 |
|--------------------------------------------------------------|---|---------------------------------------------------|--------------------------|------------------------------------------------------|----------------------------------|----------------------|
| Agreement<br>Filmony                                         | 0 | Status : Review Pending                           | from Prajakta Sane       |                                                      |                                  |                      |
| Datam<br>Petromo<br>Services<br>Hidawy                       |   | Created By<br>Organization Unit<br>Details        | CUM Admin<br>Apartis     | Created On                                           | 05/05/2026                       |                      |
| Associations<br>Deviations<br>Amondments                     | Θ | General Mite<br>Artick price<br>Despiter only     |                          |                                                      |                                  |                      |
| Convoltment<br>Agreement Classes<br>Team<br>Notes<br>Reports | Ø | Created Date<br>Type Of Paper<br>Account Address1 | divangese<br>Own<br>Pune | Created By<br>Contract Type Name<br>Account address2 | CLM Admin<br>ICM/IGA<br>Bangatow |                      |

4. If you have rejected the agreement, the **Add Note** page appears.

| D    | 1   | <u>U</u> | ape | 1.55 | Ξ       | + <u>=</u> | S   | х, | ×   | <b>III</b> | #       | ≣ | 궴 | = |   |    |   |
|------|-----|----------|-----|------|---------|------------|-----|----|-----|------------|---------|---|---|---|---|----|---|
| Form | nat |          |     | ~    | (inheri | ited fo    | nt) | ~  | (ir | nherite    | d size) |   | ~ | A | ~ | 0) | ~ |
|      |     |          |     |      |         |            |     |    |     |            |         |   |   |   |   |    |   |

5. Enter the appropriate reason for rejecting the agreement and select the appropriate reason code. Then click **Add.** 

Once you have rejected the agreement, it goes back to the **Draft** state.